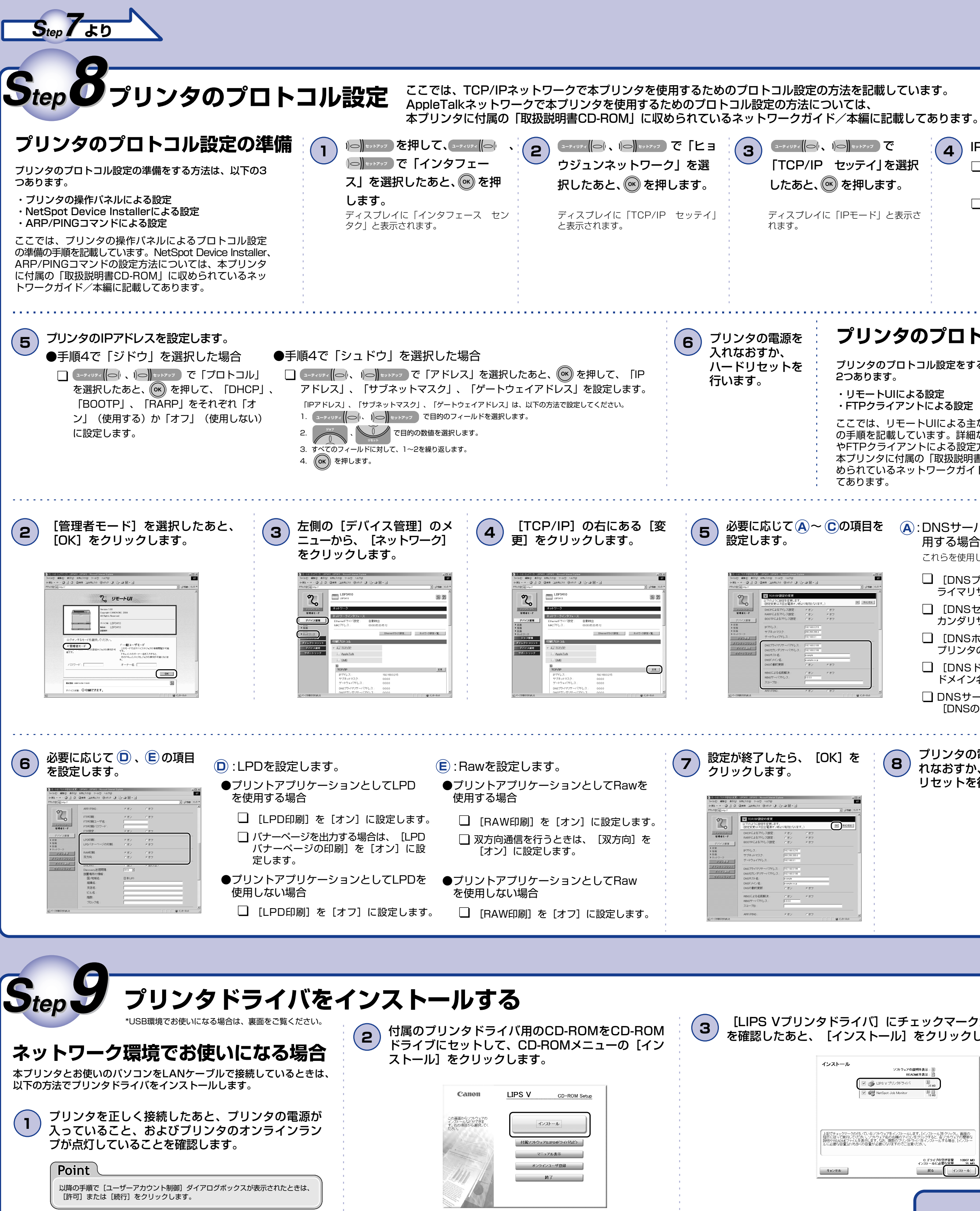

## Point IPアドレスの設定方法を選択します。 4 DHCP、RARP、BOOTPを使用してIPアドレスを割 り当てるには、それぞれのサーバ(またはデーモン) □ \_\_\_\_\_ で「IPモード」を選択したあと、 がネットワーク上で起動している必要があります。例 えば、DHCPを使用する場合は、DHCPサーバ(また はデーモン)が必要です。 ◎ を押します。 DHCPサーバの機能を使用して、自動的にプリンタに IPアドレスを割り当てる場合、プリンタの電源を入れ なおすと、印刷できなくなることがあります。これ □ DHCP、BOOTP、RARPのいずれかを使用してIPアドレス を設定する場合は、ユーティリティ(の)、)の セットアップ で「ジドウ」 は、今まで使用していたIPアドレスとは異なるIPアド を選択したあと、ののを押します。 レスが割り当てられたためです。 DHCPサーバの機能を使用する場合は、ネットワーク プリンタに直接IPアドレスを割り当てる場合は、ユーティリティ 管理者にお問い合わせの上、次のいずれかの設定を行 ってください。 ・DNS動的更新機能の設定をする(→ (○) セットアップ で「シュドウ」を選択したあと、(○K)を押します。 ロトコル設定」の手順5) プリンタの起動時に常に同じIPアドレスを割り当て るように設定する(→ネットワーク管理者) プリンタのプロトコル設定 Webブラウザを起動して、アドレス入力欄 に以下のURLを入力したあと、キーボード の [ENTER] キーを押します。 プリンタのプロトコル設定をする方法は、以下の http://<プリンタのIPアドレスまたは名前>/ 入力例:http://192.168.0.215/ ・リモートUIによる設定 ・FTPクライアントによる設定 🖉 about:blank - Microsoft Internet Exp ファイル(E) 編集(E) 表示(V) お気に入り(A) ツール(T) ここでは、リモートUIによる主なプロトコル設定 ← 戻る - → - 🙆 🙆 🚮 🔍検索 📾 お気に入り 🔮 の手順を記載しています。詳細なプロトコル設定 アドレス(D) http:// やFTPクライアントによる設定方法については、 本プリンタに付属の「取扱説明書CD-ROM」に収 められているネットワークガイド/本編に記載し B:SMBネットワークを使用する場合は、WINSを A:DNSサーバ、DNSの動的更新機能を使 設定します。 用する場合は、DNSを設定します。 SMBネットワークを使用しない場合は、手順6に進みます。 □ [DNSプライマリサーバアドレス] に、DNSプ ●WINSによる名前解決を使用する場合 ライマリサーバのIPアドレスを入力します。 ↓ [WINSによる名前解決] を [オン] に設定します。 □ [DNSセカンダリサーバアドレス] に、DNSセ カンダリサーバのIPアドレスを入力します。 □ [WINSサーバアドレス] に、WINSサーバのIPア ドレスを入力します。 □ [DNSホスト名] に、DNSサーバに登録する本 プリンタのホスト名を設定します。 ●WINSによる名前解決を使用しない場合 [DNSドメイン名] に、本プリンタの所属する ドメイン名を入力します。 ↓ [WINSによる名前解決] を [オフ] に設定します。 □ DNSサーバへの動的更新機能を使用する場合は、 [DNSの動的更新]を[オン]に設定します。 (C): [スコープID] を入力します。 プリンタの電源を入 8 れなおすか、ハード リセットを行います。 Macintosh User Software CD-ROM ・その他 本プリンタに付属のUser Software CD-ROMに 収められている取扱説明書をご覧になり、プリン タドライバをインストールしてください S は Windows [Readmeファイルの表示] をクリックしてReadmeフ [LIPS Vプリンタドライバ] にチェックマークが付いていること 4 ァイルの内容を確認したあと、「次へ」をクリックします。 を確認したあと、 [インストール] をクリックします。 SLX Printer Driverセットアップウィザードへようこそ このウィザードでは、ご使用のコンピュータにLIPSLXプリンタドライバを インストールします。 [Readmeファイルの表示]をクリックすると、Readmeファイルを読む。 とができます。Dたへ]をクリックすると、セットアップを続行します。 上記でチェックマークの付いているソフトウェアをインストールにます。ドイストールにをグリック、画面の 指示にはって実行してくらい、ソフトウェアをの石横のアイントをグリックなと、各ソフトウェアの簡単な 契明やEADMEファイルを表示します。なお、複数のプリン外ライバをインストールする場合、「インストー ルに必要で含量はVBを3くの容量が必要でなりますのでご注意でたい、 Readmeファイルの表示(R) C:ドライブの空き容量 10907 MB インストールに必要な空量 35 MB 次へ(N) > キャンセル 戻る インストール

RT5-0186 (010) XXXXXXXXX © CANON INC. 2009 PRINTED IN CHINA

ウラ面へ

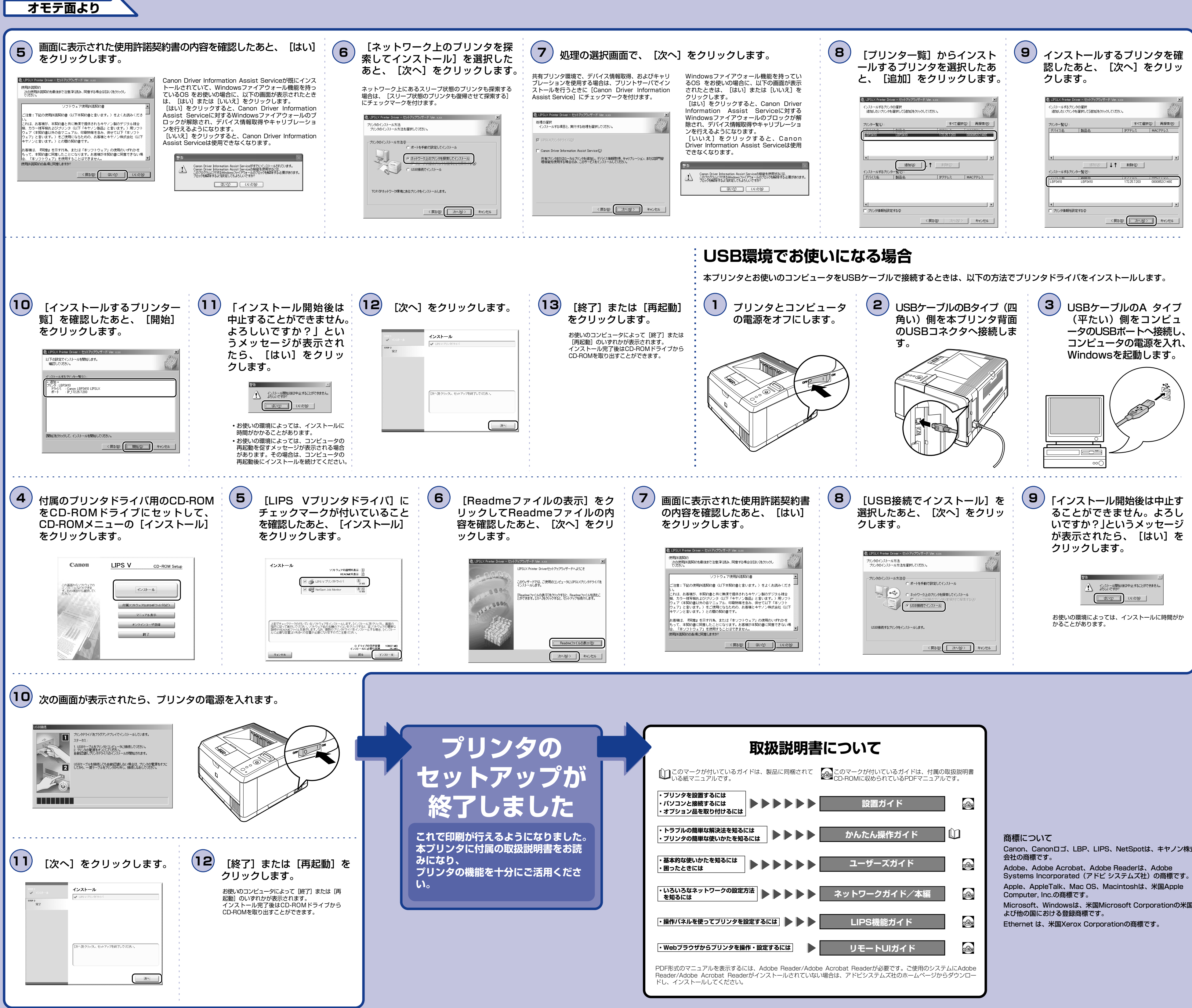

Canon、Canonロゴ、LBP、LIPS、NetSpotは、キヤノン株式 Microsoft、Windowsは、米国Microsoft Corporationの米国お